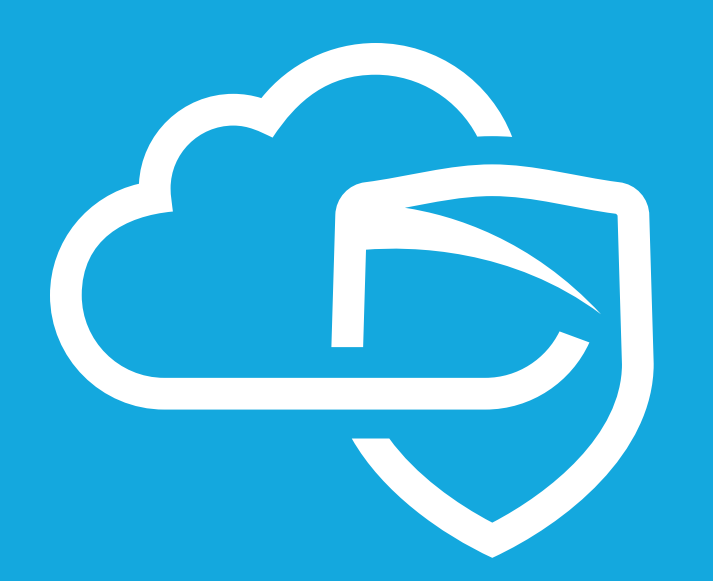

Cisco ASA 5505 MDS BYOG Integration Guide

## CONTENTS

| Introduction            | 3  |
|-------------------------|----|
| Assumptions             | 3  |
| What You Will Need      | 4  |
| IPSEC Configuration     | 6  |
| Validate Traffic to MDS | 13 |
| Validate MDS Web Block  | 13 |

# INTRODUCTION

Congratulations on your sale of MyDigitalShield, using the BYOG option.

This guide is written specifically for the **Cisco ASA 5505 (9.0(1))**. It can be used as a reference guide to configure the IPSEC tunnel, which will provide the connection to the MDS cloud. This guide documents configuration of the Cisco ASA gateway.

## ASSUMPTIONS

- This guide was developed to provide configuration information of the Cisco ASA 5505 gateway specifically for the setup of the IPSEC tunnel to the MDS Cloud.
- The configuration was tested using the Cisco ASA 5505 (9.0(1))
- Cisco ASA access via the Cisco ASDM client is available (The configuration was tested using Cisco ASDM 7.1)
- This guide is NOT intended to be a full configuration guide for the Cisco ASA gateway
- Responsibility of the management of the Cisco ASA gateway is not assumed by MyDigitalShield.
- Proceeding to this guide means that the order has been placed in the Mydigitalshield portal.

### WHAT YOU WILL NEED

The following IP address information:

- The local public IP address/subnet
- Local LAN network/subnet
- The MDS Cloud IP address assigned to you during order and activation
- Preshared key that was defined during setup on the portal

Please reference the sample configuration from the MDS portal.

| PSEC Settings                                   |                 |
|-------------------------------------------------|-----------------|
| Cloud Public IP: 66.163.23.209 Remote Public IP |                 |
| 73.74.101.150                                   |                 |
| Remote LAN IP                                   |                 |
| 192.168.101.0                                   |                 |
| Remote LAN Mask                                 | 0 0 8 0 0 0 0 0 |
| 255.255.255.0                                   |                 |
| IPSEC Secret Key                                |                 |
| welcome_me                                      | Security ONO    |

- **1. Local Public IP:** The local Public IP address/subnet mask that your customer's ISP provides. You can find this address following the instructions in the IPSEC Configuration section below.
- 2. Local LAN Network: This is the network address that is being used on your customer's LAN.
- **3. Cloud Public IP:** This is the address assigned to you by MyDigitalShield. It is the remote IP address at the MDS Node that the IPSEC tunnel will terminate on.

Fill in the middle column of the following table for reference throughout this guide. To map IP addresses throughout this guide, values in the "Reference Sample" column are used.

| Network                          | IP | Reference Sample |
|----------------------------------|----|------------------|
| Local Public IP: (x.x.x.x/mask)  |    | 73.74.101.150    |
| Local LAN Network (x.x.x.x/mask) |    | 192.168.101.0/24 |
| Cloud Public IP (x.x.x.x)        |    | 66.163.23.209    |

## **IPSEC CONFIGURATION**

Login to the Cisco ASA using the Cisco ASDM web interface.

You can find your Local Public IP and subnet mask by going into the **Configuration > Device Setup > Interfaces** section:

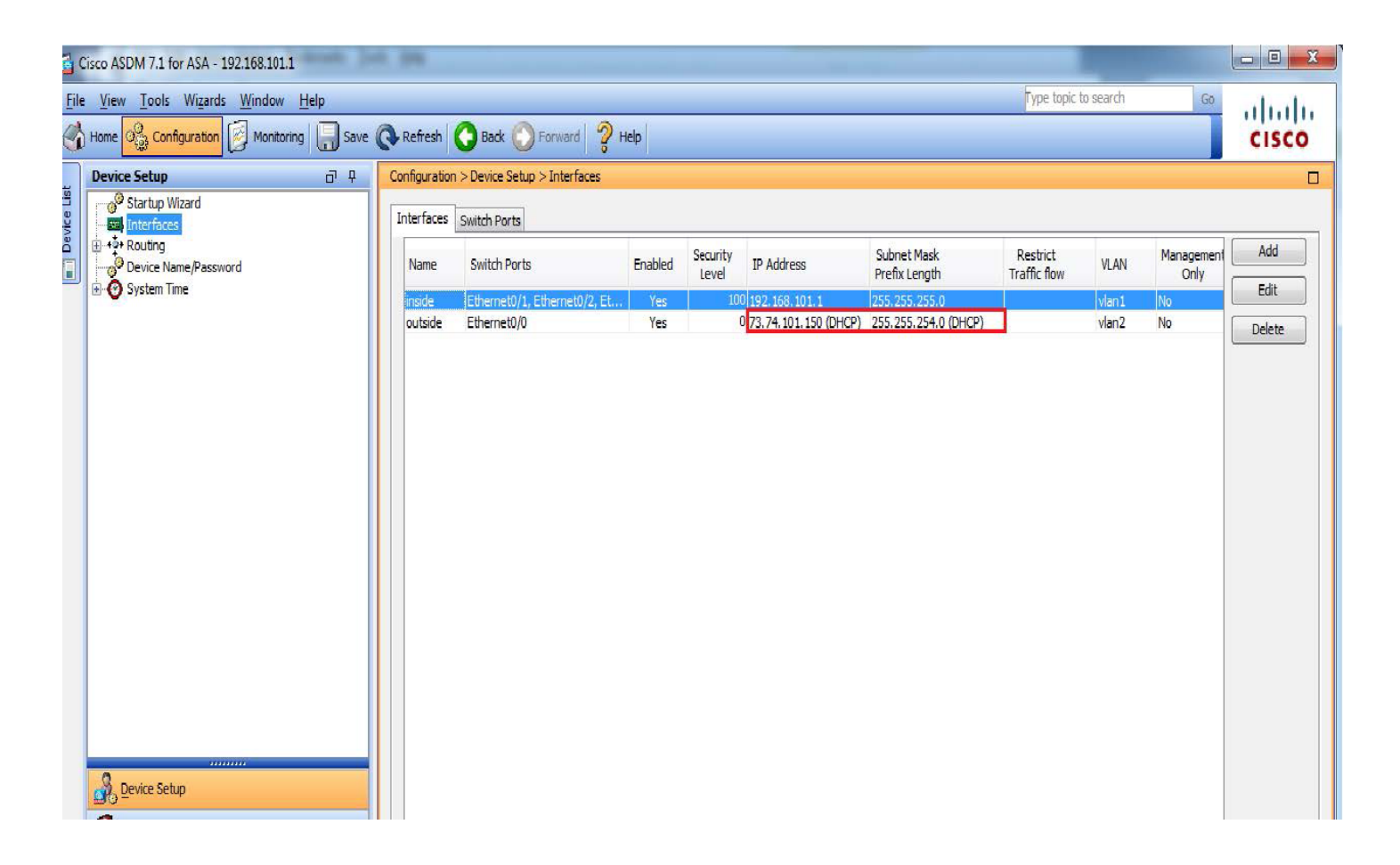

Once you have recorded your local IP information (Interface Name: outside), then from the top menu, click **Wizards** -> **VPN Wizards** -> **Sitesto-site VPN Wizard** to add a new tunnel

| liew T                                                                                               | Tools Wizards Window Help                                                                                                    |                                                                                                    |                                                                                                    |                                                                                                    | Туре                                                                                          | topic to search | Go    | 11.             |
|----------------------------------------------------------------------------------------------------|----------------------------------------------------------------------------------------------------|----------------------------------------------------------------------------------------------------|----------------------------------------------------------------------------------------------------|----------------------------------------------------------------------------------------------------|-----------------------------------------------------------------------------------------------|-----------------|-------|-----------------|
| me o                                                                                                 | Conf Startup Wizard                                                                                                    | Back C Forward 9 Help                                                                                                    |                                                                                                    |                                                                                                    |                                                                                               |                 | CIS   | co              |
|                                                                                                    | VPN Wizards                                                                                                    | Site-to-site VPN Wizard                                                                                                    |                                                                                                    |                                                                                                    |                                                                                               |                 |       | _               |
| Device                                                                                               | High Availability and Scalability Wizard           Device I           Unified Communication Wizard           Infor           Packet Capture Wizard                                                                                                    | AnyConnect VPN Wizard<br>Clientless SSL VPN Wizard<br>IPsec (IKEv1) Remote Access                                                                                                    | ; VPN Wizard                                                                                                    |                                                                                                    |                                                                                               |                 |       |                 |
| Genera                                                                                               | ral License                                                                                                    |                                                                                                    | Interface                                                                                                    | IP Address/Mask                                                                                                    | Line                                                                                          | Link            | Kbps  | 1               |
|                                                                                                    |                                                                                                    |                                                                                                    | inside                                                                                                    | 192.168.101.1/24                                                                                                    | 🕒 up                                                                                          | 🕤 up            | 12    |                 |
| ASA V<br>ASDM<br>Firew                                                                               | Civane:         Ciscoasa           Version:         9.0(1)         Device Uptime: 3d           M Version:         7.1(1)52         Device Type: AS           wall Mode:         Routed         Context Mode: Si           Glabe:         128 MB         Total Mode: Si                                                                                                    | d 3h 42m 8s<br>5A 5505<br>ngle<br>12 MB                                                                                                    | outside                                                                                                    | 73.74.101.150/23                                                                                                    | 3 up                                                                                          | 🕤 ир            | 2     |                 |
| TOTAL                                                                                                | Total Memory: 51                                                                                                    |                                                                                                    | Select an interface                                                                                                  | to view input and output Kbps                                                                                                    |                                                                                               |                 |       |                 |
| VPN See                                                                                              | essions                                                                                                    |                                                                                                    | Traffic Status                                                                                                    |                                                                                                    |                                                                                               |                 |       |                 |
| IPsec:                                                                                               | 1 Clientless SSL VPN: 0 AnyConnect Cl                                                                                                    | lient: 0 Details                                                                                                    | - Connections Per 9                                                                                                  | Second Lisage                                                                                                    |                                                                                               |                 |       |                 |
| <mark>yste</mark> m<br>PU Usaç                                                                       | m Resources Status age (percent)                                                                                                    |                                                                                                    |                                                                                                    |                                                                                                    |                                                                                               |                 | /     |                 |
| System<br>PU Usag<br>8%                                                                              | m Resources Status age (percent)                                                                                                    |                                                                                                    | 0                                                                                                    | 31 17:32<br>■ TCP: 1 ■ Total: 1                                                                                                    | 17:33                                                                                         | 17:34           | 17:35 | F               |
| System<br>CPU Usaç<br>8%<br>17:35:27                                                                 | m Resources Status<br>age (percent)                                                                                                    |                                                                                                    | 0 UDP: 0                                                                                                    | 31 17:32<br>■ TCP: 1 ■ Total: 1<br>: Traffic Usage (Kbps)                                                                                                    | 17:33                                                                                         | 17:34           | 17:35 |                 |
| System<br>PU Usag<br>8%<br>17:35:27<br>4emory U<br>253MB                                             | m Resources Status<br>age (percent)                                                                                                    |                                                                                                    | UDP: 0                                                                                                    | 31 17:32<br>■ TCP: 1 ■ Total: 1<br>• Traffic Usage (Kbps)                                                                                                    | 17:33                                                                                         | 17:34           | 17:35 |                 |
| System<br>CPU Usag<br>8%<br>17:35:27<br>4emory L<br>253MB<br>test AS                                 | m Resources Status<br>age (percent)<br>100<br>50<br>Usage (MB)<br>400<br>200<br>SDM Syskog Messages                                                                                                    |                                                                                                    | Currectory of a                                                                                                    | 31 17:32<br>■ TCP: 1 ■ Total: 1<br>: Traffic Usage (Kbps)                                                                                                    | 17:33                                                                                         | 17:34           | 17:35 | <u></u>         |
| System<br>CPU Usag<br>8%<br>17:35:27<br>Memory U<br>253MB<br>test AS<br>e<br>15:25<br>15:25<br>15:25 | Implement         Sources         Status           age (percent)         100         100           50         50         100           7         400         100           200         100         100           50H Syslog Messages         100         100           Syslog ID         Source IP         Source         Destination IP         Destination IP           302016         8.8.8.8         53         192.168.101.7         6311           302016         8.8.8.8         53         192.168.101.7         6181 | stha Description<br>L27 Teardown UDP connection 113222 for<br>31 Teardown UDP connection 113221 for<br>120 Teardown UDP connection 113221 for<br>121 Teardown UDP connection 113221 for<br>122 Teardown UDP connection 113221 for | r outside:8.8.8.9/53 to in<br>r outside:8.8.8.9/53 to in<br>r outside:8.8.8.9/53 to in<br>r outside:8.8.8.9/53 to in | 31 17:32<br>■ TCP: 1 ■ Total: 1<br>■ Traffic Usage (Kbps)<br>side: 192. 168. 101.7/63127 duration<br>side: 192. 168. 101.7/59340 duration<br>side: 192. 168. 101.7/59340 duration | 17:33<br>10:02:01 bytes 112<br>10:02:01 bytes 112<br>10:02:01 bytes 112<br>10:02:01 bytes 118 | 17:34           | 17:35 | р ×<br>•  <br>• |

The following screen will be presented, click Next> to create a Site-to-Site VPN.

| Site-to-site VPN Connection S | Setup Wizard                                                                                                    | ×        |
|-------------------------------|----------------------------------------------------------------------------------------------------|----------|
| Site-to-site VPN Connection S | Setup Wizard Introduction Use this wizard to setup new site-to-site VPN tunnels. A tunnel between two devices is called a site-to-site tunnel and is bidirectional. A site-to-site VPN tunnel protects the data using the IPsec protocol. Site-to-Site VPN Local Content Content Conte |          |
| į (                           | < Back Next > Cancel Help                                                                                                    | <b>,</b> |

Enter the Cloud Public IP in the Peer IP address field as shown in the screenshot below, click Next> to continue.

| 🚰 Site-to-site VPN Connectio                                                                                                    | Setup Wizard                                                                                                    |  |
|----------------------------------------------------------------------------------------------------|----------------------------------------------------------------------------------------------------|--|
| Steps                                                                                                    | Peer Device Identification                                                                                                    |  |
| <ol> <li>Introduction</li> <li>Peer Device<br/>Identification</li> <li>IKE Version</li> <li>IKE Version</li> <li>Traffic to protect</li> <li>Authentication Methods</li> <li>Encryption Algorithms</li> <li>Miscellaneous</li> <li>Summary</li> </ol> | This step lets you identify the peer VPN device by its IP address and the interface used to access the peer. Peer IP Address:  66.163.23.209 VPN Access Interface: outside |  |
|                                                                                                    | < <u>Back</u> <u>Next</u> Cancel Help                                                                                                    |  |

Check IKE version 1, as shown in the screenshot below and click Next> to continue.

| Steps                                                                                                    | IKE Version                                                                                                    |
|----------------------------------------------------------------------------------------------------|----------------------------------------------------------------------------------------------------|
| <ol> <li>Introduction</li> <li>Peer Device Identification</li> <li>IKE Version</li> <li>Traffic to protect</li> <li>Authentication Methods</li> <li>Encryption Algorithms</li> <li>Miscellaneous</li> <li>Summary</li> </ol> | ASA supports both version 1 and version 2 of the IKE (Internet Key Exchange) protocol. This step lets you decide which version or versions to support in this connection profile. |
|                                                                                                    | < <u>Back</u> <u>Next</u> Cancel Help                                                                                                    |

Enter your Local LAN network in the Local Network field and your remote network (if conencting to the Internet, "any" should be used). Once those two blanks are filled in, click Next> to continue.

| 🚰 Site-to-site VPN Connection                                                                                                    | Setup Wizard                                                                                                    |
|----------------------------------------------------------------------------------------------------|----------------------------------------------------------------------------------------------------|
| Steps                                                                                                    | Traffic to protect                                                                                                    |
| <ol> <li>Introduction</li> <li>Peer Device Identification</li> <li>IKE Version</li> <li>Traffic to protect</li> <li>Authentication Methods</li> <li>Encryption Algorithms</li> <li>Miscellaneous</li> <li>Summary</li> </ol> | This step lets you identify the local network and remote network between which the traffic is to be protected using IPsec encryption. Local Network: 192.168.101.0/24 Remote Network: any |
|                                                                                                    | < Back Next > Cancel Help                                                                                                    |

Now enter your Pre-shared Key in the available field as shown below. The Pre-shared key MUST be the same on the Cisco ASA as the MDS endpoint. Once complete, click Next> to continue.

| Site-to-site VPN Connection                                                                                                    | Setup Wizard                                                                                                    | ×    |
|----------------------------------------------------------------------------------------------------|----------------------------------------------------------------------------------------------------|------|
| Site-to-site VPN Connection  Steps  I. Introduction  2. Peer Device Identification  3. IKE Version  4. Traffic to protect  5. Authentication Methods  6. Encryption Algorithms  7. Miscellaneous | Setup Wizard         Authentication Methods         This step lets you configure the methods to authenticate with the peer device.         IKE version 1         Pre-shared Key:         Device Certificate:         None         Manage |      |
| 8. Summary                                                                                                    |                                                                                                    |      |
|                                                                                                    | < Back Next > Cancel H                                                                                                    | Help |

To select your Encryption Algorithms, select Manage as shown in the screenshot below.

| Steps                                                                                                    | Encryption Algorithms                                                                                                    |   |
|----------------------------------------------------------------------------------------------------|----------------------------------------------------------------------------------------------------|---|
| <ol> <li>Introduction</li> <li>Peer Device Identification</li> <li>IKE Version</li> <li>Traffic to protect</li> <li>Authentication Methods</li> <li>Encryption Algorithms</li> <li>Miscellaneous</li> <li>Summary</li> </ol> | This step lets you select the types of encryption algorithms used to protect the data. IKE version 1 IKE Policy: pre-share-aes-256-sha IPsec Proposal: ESP-AES-128-SHA, ESP-AES-128-MD5, ESP-AES-192-SHA, ESP-AES-192-MD5, ESP-AES-256-SHA, ESP-AES-] Select. |   |
|                                                                                                    | < Back Next > Cancel Hel                                                                                                    | n |

You will get a warning message as shown below. If this is your first IPsec tunnel you can continue. If not, you'll most likely want to stick with the IKE policy already set.

| IKE policy is global. It is shared by all IPsec connection profiles. |
|----------------------------------------------------------------------|
| ОК                                                                   |
|                                                                      |

If you are selecting your IKE policy, select edit on the screen shown below.

| ADD M     | Edit 🔟 Delete | Eind: | 6         | O Match Case   | e                  |
|-----------|---------------|-------|-----------|----------------|--------------------|
| riority # | Encryption    | Hash  | D-H Group | Authentication | Lifetime (seconds) |
|           | 120 aes-255   | sha   |           | 5 pre-share    | 864                |
|           |               |       |           |                |                    |
|           |               |       |           |                |                    |
|           |               |       |           |                |                    |
|           |               |       |           |                |                    |
|           |               |       |           |                |                    |
|           |               |       |           |                |                    |
|           |               |       |           |                |                    |
|           |               |       |           |                |                    |

Now you can select the Encryption, D-H Group and Hash, you desire. Once complete, click OK to return back to the previous screen. Click OK once more to return to the Encryption Alogriths selection screen, then Next> to continue.

| Priority:       | 120             |           |
|-----------------|-----------------|-----------|
| Authentication: | pre-share       | •         |
| Encryption:     | aes-256         | •         |
| D-H Group:      | 5               | +         |
| Hash:           | sha             | •         |
| Lifetime:       | Unlimited 86400 | seconds 🗸 |

Once presented with the screen illustrated below, check all three miscellaneous options and change the Diffie-Hellman Group from "Group 2" to "Group 5". Click Next to continue.

| Site-to-site VPN Connection                                                                                                    | n Setup Wizard                                                |
|----------------------------------------------------------------------------------------------------|---------------------------------------------------------------|
| Steps                                                                                                    | Miscellaneous                                                 |
| <ol> <li>Introduction</li> <li>Peer Device Identification</li> <li>IKE Version</li> <li>Traffic to protect</li> <li>Authentication Methods</li> <li>Encryption Algorithms</li> <li>Miscellaneous</li> <li>Summary</li> </ol> | This step lets you configure some other important parameters. |
|                                                                                                    | < <u>Back</u> <u>Next</u> Cancel Help                         |

Finally, you will be presented with a Summary screen. If all of the values look correct, click Finish to complete the Site-to-site VPN tunnel configuration.

| 'PN Wizard                               | Summary                                   |                                                                                                    |
|------------------------------------------|-------------------------------------------|----------------------------------------------------------------------------------------------------|
| Branch                                   | Here is the summary of the configuration. |                                                                                                    |
| EST T                                    | Name                                      | Value                                                                                                    |
| T = ISP                                  | 🗆 Summary                                 |                                                                                                    |
|                                          | Peer Device IP Address                    | 66.163.23.208                                                                                                    |
| Home                                     | VPN Access Interface                      | outside                                                                                                    |
| (Corporate)                              | Protected Traffic                         | Local Network: 192.168.101.0/24<br>Remote Network: any                                                                                                    |
| Network                                  | IKE Version Allowed                       | IKE version 1 only                                                                                                    |
| r . At                                   | 📃 🖂 Authentication Method                 |                                                                                                    |
| THE SHA                                  | IKE v1                                    | Use pre-shared key                                                                                                    |
| and the second                           | Encryption Policy                         |                                                                                                    |
| 19.9 <u>+</u>                            | Perfect Forward Secrecy (PFS)             | Enabled using Diffie-Hellman Group: group2                                                                                                    |
|                                          | 🖃 IKE v1                                  |                                                                                                    |
|                                          | IKE Policy                                | pre-share-aes-256-sha                                                                                                    |
| TT                                       | IPsec Proposal                            | ESP-AES-128-SHA, ESP-AES-128-MD5, ESP-AES-192-SHA,<br>ESP-AES-192-MD5, ESP-AES-256-SHA, ESP-AES-256-MD5, ESP-3DES-SHA,<br>ESP-3DES-MD5, ESP-DES-SHA, ESP-DES-MD5 |
| a la la la la la la la la la la la la la | Bypass Interface Access List              | Yes                                                                                                    |
|                                          | Network Address Translation               | The protected traffic is subjected to network address translation                                                                                                |
|                                          |                                           |                                                                                                    |
|                                          | <u> </u>                                  | Cancel Help                                                                                                    |

### **VALIDATE TRAFFIC TO MDS**

From a local computer that is connected in the local subnet, open up the browser and go to **checkip.dyndns.org**. The Public IP should reflect the MDS node.

|                          | v (* | Q Search | \$ | é l | 1 🔿 | Ø | B | = |
|--------------------------|------|----------|----|-----|-----|---|---|---|
| ) (i) checkip.dyndns.org |      | Q Search | 돠  |     | • 🏠 | 9 | 6 | = |

### VALIDATE MDS WEB BLOCK

Access EICAR AV download page: http://www.eicar.org/download/eicar.com

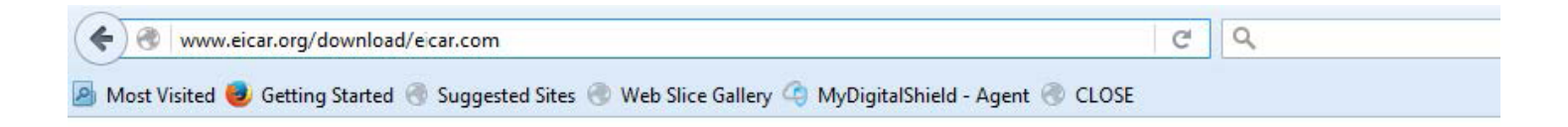

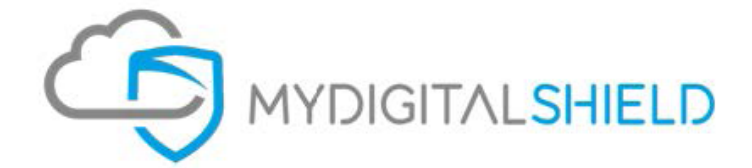

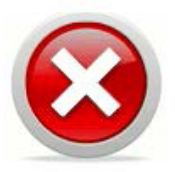

#### Web Page Blocked!

You have tried to access a web page which is in violation of your internet usage policy.

URL: www.eicar.org/download/eicar.com Category: Malicious Websites